A.S.H. (c) M. Pacchiarotti, Jimjams 1997yesyesyesyesyesAdvanced Space HunterTRUEashyesyes28/03/97

# A.S.H. - Advanced Space Hunter

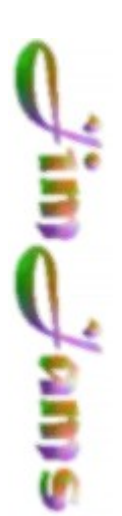

Introduction Overview F.A.Q. Known Problems Licence Registration Help file produced by HELLLP! v2.7, a product of Guy Software, on 28/03/97 for Mario Pacchiarotti.

The above table of contents will be automatically completed and will also provide an excellent cross-reference for context strings and topic titles. You may leave it as your main table of contents for your help file, or you may create your own and cause it to be displayed instead by using the I button on the toolbar. This page will not be displayed as a topic. It is given a context string of \_\_\_, but this is not presented for jump selection.

HINT: If you do not wish some of your topics to appear in the table of contents as displayed to your users (you may want them ONLY as PopUps), move the lines with their titles and contexts to below this point. If you do this remember to move the whole line, not part. As an alternative, you may wish to set up your own table of contents, see Help under The Structure of a Help File. Do not delete any codes in the area above the Table of Contents title, they are used internally by HELLLP!

Temporary Files Same Name Files Zero Size Files Unused Files Broken Links

# Introduction

I made **A.S.H.** to allow you to control your disk space usage by discovering files that are duplicated and, should you so wish, deleting or archiving one or more of these duplicates.

**A.S.H.** offer also a visual directory explorer, that is a set of charts rapresentation of your drives and directories with many interesting information about space wasted, huge directories, file size statistics, creation, update and access date.

Now A.S.H. is more than a duplicated file searcher. It offers many information about your disks usage and it costs a little fee so you can use it as a disk cleaner, but also as a nice tool to understand how you disk space is used.

There are many ways in which duplicate files can be deposited on your hard disk, for example programs which don't check to see if you have a particular DLL installed and install their own private copy in any case, or other programs that install a DLL in your \Windows directory when it is already in \Windows \System.

Internet is another great duplicates producer, because of the cache directories and also becouse all of us collect graphical, text and zip files around.

**A.S.H.** scans your drives to find duplicate files. First it scans all the directories and collects information about all the files it finds, than it sorts the file list into size order and checks for duplicate.

To ensure files are really duplicate A.S.H. can use a CRC32 algorithm over the whole file.

**A.S.H.** makes also a file name comparison and creates a list of same name files, so you can check if there are different version of the same DLL or file.

A.S.H. provides also other usefull information and hints, as:

- list of directories where you have many little files over big drives (wasting space);
- list of totally duplicated directories (so you can eliminate the whole directory);
- list of zero size files;
- list of temporary files;
- list of unused files and directory;

You have the possibility to delete files from A.S.H. itself (move to Recycle bin), but be warned, you take sole responsibility if you choose to delete a file becouse A.S.H. makes no attempt to check if the file is in use or key to the functioning of your computer.

Generally:

• if you aren't sure, then never delete a file; leave it alone.

• if you are positive you know it's all right to delete it, then still don't, just archive it for a short period.

So you have also the option to **archive** the files in a special Ash Tray directory.

**A.S.H.** is a very powerfull and easy to use utility, but like most powerfull utility, it allows you to make lots of damage, so use it carefully.

Even if you don't use **A.S.H.** to delete duplicate files, you can take advantage from it using the visual space explorer or the other features (i.e. you can use **A.S.H.** to plan your partition size before to migrate on a new hard disk and more....).

Now read the overview section, it should be enought to start working with A.S.H.

Jimjams

## **Overview**

#### Fig. 1 - Directories Tree

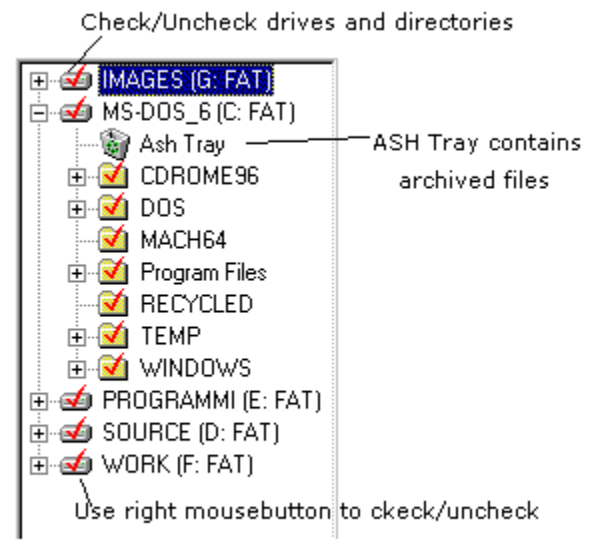

**A.S.H.** is really easy to use. Simply select from the left list the drives you want to check (the best way is to check all your drives together) and press the Scan button. The scan operation will take some seconds, and you can watch the status bar to check what is happening.

To check / uncheck drives or directories use the right mousebutton. One click with your right mousebutton will select / deselect items in the list.

In the Scan Operation A.S.H. simply collects information about the files in the selected drives. After this short phase the statistical data are available. This version use less memory than the beta and it is quicker.

### Fig. 2 - Tool Bar

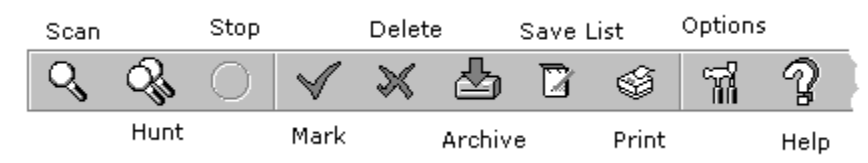

After the **Scan Operation** you are able to start the **Hunt Operation**. Click on Hunt Button and you will prompted to chose which of the Hunt Phases you want to execute.

### Fig. 3 - Hunt Phases Dialog

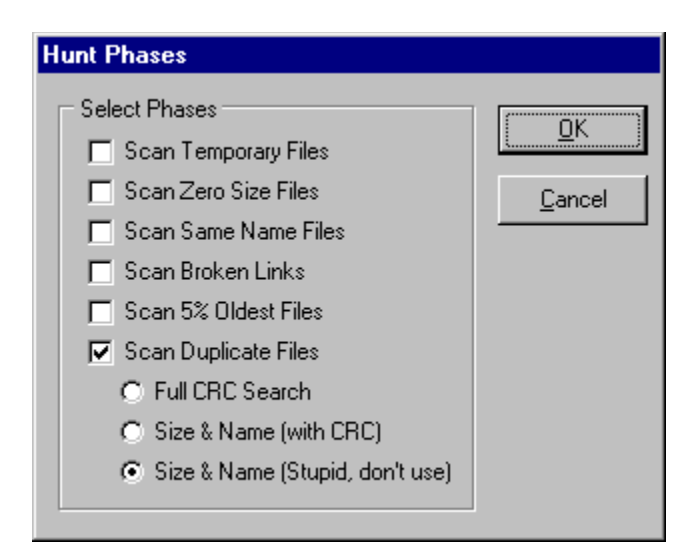

There are several phases available in the Hunt Operation:

- <u>Temporary Files</u>
- Zero Size Files
- <u>Same Name Files</u>
- <u>Broken Links</u>
- <u>Oldest Files</u>
- Duplicated Files

You can chose any of the phases and for Duplicate File Scan you can also chose which kind of check **A.S.H.** must execute.

**R**emember, the last option (Size & Name (Stupid, don't use) is not sure because it don't check for really dupes files with CRC32 but only compare size and name.

It is provided only to compare this kind of search with the really useful (first two), because some other package use this approach and I want to demonstrate how dangerous it is.

After your confirmation the search will start. Only the Duplicate Files Phase get a relevant amount of time, depending of the option you chose (Full CRC Search is about 5-10 times slower than Size & Name with CRC, and this is about 10 times slower than the Stupid Size & Name search). You can stop the duplicate search phase clicking the Stop Button.

**D**uring each of the hunt phases the status bar will provide you with relevant information about the phase itself.

After the hunt you can use the various lists in **A.S.H.** to check and delete (or archive) duplicate files, temporary files, unused files and zero-size files.

There are two different list style, one for Duplicate and Same Name list and one for all the other lists.

### Fig. 4 - Duplicate and Same Name List

| 2509518 | G:\Programmi\Borland\Delphi 2.0 Trial Edition\HELP\VCL.HLP            |
|---------|-----------------------------------------------------------------------|
| 2509518 | F:\help\VCL.HLP                                                       |
| 2086912 | F:\Ebony\Help\OLE.FTS                                                 |
| 2086912 | E:\Program Files\Delphi2\HELP\OLE.FTS                                 |
| 1757319 | G:\Programmi\Borland\Delphi 2.0 Trial Edition\BIN\DELPHI.HDX          |
| 1757319 | F:\help\DELPHI.HDX                                                    |
| 1050955 | G:\Programmi\Borland\Delphi 2.0 Trial Edition\HELP\DELPHI.HLP         |
| 1050955 | F:\help\DELPHI.HLP                                                    |
| 1012736 | G:\Program Files\RIMArts\Rebecca\Rebecca.EXE                          |
| 1012736 | D:\Programmi\Rebecca\Rebecca.EXE                                      |
| 965904  | C:\WINDOWS\SYSTEM\msjt3032.dl1                                        |
| 965904  | G:\WINNT\SYSTEM32\MSJT3032.DLL                                        |
| 924432  | C:\WINDOWS\SYSTEM\MFC40.DLL                                           |
| 924432  | G:\WINNT\SYSTEM32\MFC40.DLL                                           |
| 850192  | G:\WINNT\SYSTEM32\MSHTML.DLL                                          |
| 850192  | C:\WINDOWS\SYSTEM\MSHTML.DLL                                          |
| 718088  | G:\Programmi\Borland\Delphi 2.0 Trial Edition\HELP\OBPASCAL.HLP       |
| 718088  | F:\help\OBPASCAL.HLP                                                  |
| 681496  | G:\Programmi\Borland\Delphi 2.0 Trial Edition\Source\RTL\WIN\WINDOWS. |
| 681496  | E:\Program Files\Delphi2\Source\RTL\WIN\WINDOWS.PAS                   |
| 671744  | G:\Programmi\Borland\Delphi 2.0 Trial Edition\HELP\VCL.KWF            |
| 671744  | F:\help\VCL.KWF                                                       |
| 659488  | G:\Programmi\Borland\Delphi 2.0 Trial Edition\BIN\RW32CORE.DLL        |
| 659488  | E:\Program Files\Delphi2\BIN\RW32CORE.DLL                             |
| 647441  | G:\Programmi\Borland\Delphi 2.0 Trial Edition\HELP\CWG.HLP            |
| 647441  | F:\help\CWG.HLP                                                       |
| 640512  | D:\SRC\ASH\OC30.DLL                                                   |
| 640512  | C:\WINDOWS\SYSTEM\OC30.DLL                                            |

Same Name files and Duplicate Files are grouped and highlighted with different background color for each group.

In this view you can mark files using the Mark Button or clicking in the little check-box to the left.

The other view show more file information and you can also sort the files simply clicking the header of the field you want to use to sort.

## Fig. 4b - Other list style

| Broken Links        |       |        |           | Oldest Access |         |             | Hints                |             |     |   |
|---------------------|-------|--------|-----------|---------------|---------|-------------|----------------------|-------------|-----|---|
| Files Statistics Du |       |        | uplicates | Sa            | me Name | z           | ero Size 🕴 Temporary |             | ary |   |
| Nome                |       | Dimens | ion       | Creation D    | Date    | Last Update |                      | Last Access |     |   |
| AUTOEXEC            | 000.0 | 1      | KB        |               |         | 12/10/96 1  | 4.22                 | 23/03/97    |     |   |
| AUTOEXEC            | 0.001 | 1      | KB        |               |         | 11/11/96 1  | .8.47                | 23/03/97    |     |   |
| AUTOEXEC            | C.BAT | 1      | KB        | 22/02/97      | 9.17    | 22/02/97 9  | 9.17                 | 23/03/97    |     |   |
| AUTOEXEC            | C.BIT | 1      | KB        | 20/01/97      | 23.21   | 20/01/97 2  | 23.21                | 23/03/97    |     |   |
| AUTOEXEC            | C.DOS | 1      | KB        | 22/02/97      | 9.19    | 22/02/97 9  | 9.19                 | 06/03/97    |     |   |
| BOOT.INI            |       | 1      | KB        | 08/02/97      | 14.27   | 08/02/97 1  | 5.31                 | 22/03/97    |     |   |
| BOOTLOG.            | .PRV  | 23     | КΒ        |               |         | 25/01/97 1  | .6.42                | 23/03/97    |     |   |
| BOOTLOG.            | .TXT  | 23     | KB        | 25/01/97      | 22.22   | 25/01/97 2  | 22.22                | 23/03/97    |     |   |
| BOOTSEC             | T.DOS | 1      | KB        | 08/02/97      | 14.27   | 08/02/97 1  | .4.27                | 06/03/97    |     |   |
| COMMAND             | COM.  | 91     | KB        | 22/01/97      | 0.41    | 11/07/95 9  | 9.50                 | 13/03/97    |     |   |
| COMMAND             | DOS . | 56     | KВ        |               |         | 31/05/94 6  | 5.22                 | 22/03/97    |     |   |
| CONFIG.D            | os    | 1      | KB        |               |         | 11/10/96 2  | 21.34                | 06/03/97    |     |   |
| CONFIG.S            | YS    | 1      | KB        | 22/01/97      | 0.46    | 22/01/97 0  | ).46                 | 23/03/97    |     |   |
| DETLOG.T            | XT    | 40     | KB        | 22/01/97      | 0.31    | 22/01/97 0  | ).33                 | 23/03/97    |     |   |
| IO.DOS              |       | 40     | KB        |               |         | 31/05/94 6  | 5.22                 | 25/01/97    |     |   |
| IO.SYS              |       | 218    | KВ        | 22/01/97      | 0.41    | 11/07/95 9  | 9.50                 | 23/03/97    |     |   |
| MSDOS,              | -     | 1      | KB        |               |         | 19/09/961   | .9.33                | 23/03/97    |     |   |
| MSDOS.DO            | DS    | 37     | KB        |               |         | 31/05/94 6  | 5.22                 | 25/01/97    |     |   |
| MSDOS.S1            | rs –  | 2      | KB        | 22/01/97      | 0.41    | 22/01/97 0  | ).41                 | 23/03/97    |     |   |
| NETLOG.T            | XT    | 1      | KB        | 22/01/97      | 0.37    | 22/01/97 0  | ).37                 | 06/03/97    |     |   |
| NTDETECT            | COM.  | 26     | KВ        | 02/09/96      | 12.00   | 02/09/96 1  | 2.00                 | 22/03/97    |     |   |
| NTLDR               |       | 153    | KВ        | 02/09/96      | 12.00   | 02/09/96 1  | 2.00                 | 08/02/97    |     |   |
| PDOXUSR:            | S.NET | 13     | KВ        | 05/10/96      | 0.33    | 07/02/97 0  | 0.02                 | 23/03/97    |     |   |
| SCANDISH            | (.LOG | 1      | КΒ        | 22/01/97      | 0.30    | 22/01/97 0  | ).55                 | 06/03/97    |     |   |
| SETUP.INF           |       | 1      | KB        | 28/09/96      | 18.26   | 28/09/96 1  | .8.28                | 06/03/97    |     |   |
| SETUPLOG            | OLD . | 46     | КΒ        |               |         | 19/09/96 1  | .9.50                | 23/03/97    |     | - |
|                     | ; TXT | 52     | КВ        | 22/01/97      | 0.31    | 22/01/97 (  | 146                  | 22/01/97    |     |   |

 $\mathbf{T}$  o delete marked files click the Delete Button. To archive marked files in the ASH Tray use the Archive button.

You can also export or print the file lists clicking on the Save List and Print button.

Beware:

• if you aren't sure, then never delete a file; leave it alone.

• if you are positive you know it's all right to delete it, then still don't, just archive it for a short period.

**A.S.H.** is a very powerfull and easy to use utility, but like most powerfull utility, it allows you to make lots of damage, so use it carefully.

If you don't want scan for duplicate, but simply want to use the space tree (or the associated pie graph) then you can miss the Hunt Operation and start to enjoy **A.S.H.** immediately after the Scan Operation.

You can explore the space pie and space bar chart. Double click over a slice or bar to enter that directory. Double click out of the pie to go back in the parent directory and click and hold right mouse button over a slice/bar to see directory information.

You can heavily change each of the available chart. The following tool bar is on the top of the chart.

## Fig. 5 - Chart Tool Bar

| Load Clip Imag | je Area Vert, Bar Pie Toggle Legend Change Text Options                                     |
|----------------|---------------------------------------------------------------------------------------------|
| ti ne v        | KARA BUBUR DENT                                                                             |
| Save Clip I    | Data Hor.'Bar \ Toggle 3D Grid Color Palette                                                |
| Load           | you can load previously saved chart;                                                        |
| Save           | you can save charts;                                                                        |
| Clip Image     | you can copy the chart image (bitmap) to the clipboard;                                     |
| Clip Data      | you can copy the data beside the chart to the clipboard, and then paste it in your favorite |
|                | spreadsheet;                                                                                |
| Area           | change the chart type to an Area Chart;                                                     |
| Horz. Bar      | change the chart type to Horizontal Bar Chart;                                              |
| Vert. Bar      | change the chart type to Vertical Bar Chart;                                                |
| Line           | change the chart type to Line Chart;                                                        |
| Pie            | change the chart type to Pie Chart (only available in the Space Pie Chart);                 |
| Toggle Legend  | toggle legend on and off;                                                                   |
| Grid           | toggle vertical and horizontal grid;                                                        |
| Change Text    | change title and other text;                                                                |
| Color Palette  | activate the color palette, then you can drag and drop any color to any chart element;      |
| Options        | lots of options to customize your chart;                                                    |

**B**eware: the changes to your chart are lost if you move to another tab in the notebook, or if you change the selection in the tree view on the left of **A.S.H.** window, so save or print it before moving around.

**O**bviously with the Print Button you can print your chart.

Other charts give you statistics about the size of your files and creation, update and access date. Size and date charts refer to the checked directories in the Directory Tree, space pie and space bar charts refer to the selected directory in the Directory Tree.

**A.S.H.** give you also a report about directory with many little files and an estimate of the space wastet by these directories. Space is wasted because the bigger your partition is, the bigger the cluster size is. A file ever get space as a number of whole cluster, so if you have a cluster of 16K and your file is one byte, that file get 16K (wasting 1 byte less the 16K).

The estimate is not correct when the partition is a compressed one, so **A.S.H.** will report zero space wasted for compressed drives.

## Fig. 6 - Hints: most wasting directories

| Files                                                                                                    | Statistics                                                                                                    | Duplicates                                                                                                    | Same Name                                                                                                    | Ζe                               | ero Size                          | Temporary            |
|----------------------------------------------------------------------------------------------------|----------------------------------------------------------------------------------------------------|----------------------------------------------------------------------------------------------------|----------------------------------------------------------------------------------------------------|----------------------------------|-----------------------------------|----------------------|
| Br                                                                                                    | oken Links                                                                                                    | Í                                                                                                    | Oldest Access                                                                                                    |                                  |                                   | Hints                |
| The following directories are wasting big space.<br>If you can move these directories on disk with smaller cluster size you can save space.<br>If you have a directory wasting 2MB on a disk with 16K cluster and you move it on a disk with 8K<br>cluster you will likely regain 1M.<br>Beware: You have to check by yourself if you can move any of these directories.<br>Sometime you will need to uninstall and reinstall the whole application to move application's directorie<br>sametime you can move them within your application (as for MSIE Temporary Internet directories). |                                                                                                    |                                                                                                    |                                                                                                    |                                  |                                   |                      |
| Used<br>573396<br>60836<br>359792<br>5005055<br>5005055<br>4933531<br>9555<br>63700<br>63700<br>3573927<br>627856<br>113772<br>1486544<br>340116<br>198286<br>60836                                                                                                    | Wasted<br>1712172<br>1266268<br>909968<br>2535681<br>2531585<br>2527489<br>2492517<br>686765<br>894764<br>890668<br>5928793<br>2337648<br>1475476<br>823600<br>1068908<br>3471730<br>2593372 | Directory Name<br>G:\Programmi\Borla<br>G:\Programmi\Borla<br>G:\WINNT\Profiles<br>C:\Program Files\N<br>C:\Program Files\N<br>C:\Program Files\N<br>C:\Program Files\N<br>C:\Program Files\N<br>C:\WINDOWS\Favorit<br>C:\WINDOWS\Favorit<br>C:\WINDOWS\Start N<br>E:\DELPHI\DEMOS\DE<br>E:\DELPHI\DEMOS\DE<br>E:\DELPHI\DEMOS\DE<br>E:\DELPHI\DEMOS\DE<br>E:\DELPHI\DEMOS\DE<br>E:\DELPHI\DAPI\LS<br>E:\DELPHI\IMAGES\E | and\Delphi 2.0 Tri<br>and\Delphi 2.0 Tri<br>Jetscape<br>Jetscape\Users<br>Jetscape\Users\mc8<br>Jetscape\Users\mc8<br>Jetscape\Users\mc8<br>Jenu<br>Menu\Programs<br>3<br>DC<br>ANGDRV<br>SUTTONS | ial B<br>ial B<br>3872<br>3872\0 | dition\IMA<br>dition\IMA<br>cache | LGES<br>LGES\BUTTONS |
| Wasting Spa                                                                                                    | ace Directory                                                                                                    | Duplicated Directory                                                                                                    | ر Low Use Directory)                                                                                                    | /                                |                                   |                      |

**O**n the hints tab there is also a list of duplicate directories. That is the directories in the list contains only duplicate files. Each of the files in these directories has a duplicate one somewhere else.

The "Low Use Directory" are directories with all the files unaccessed from a long time.

## Fig. 7 - The shrinker

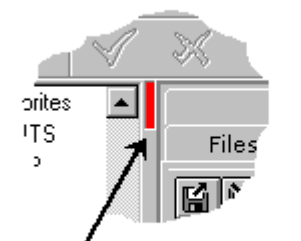

Click here to enlarge/shrink view

The little red spot in **A.S.H.** window is a shrinker. Click there to enlarge/shrink the notebook view. It is useful to get the maximum space for charts or file lists.

That's all folks. Remember, be careful if you decide to eliminate some files, the best way is to rename it appending some extension to file name, waiting to check if all of your applications still work.

## Licence

## **License Agreement**

By installing this software you accept the following license agreement.

The software is distributed through a means known as Shareware. Shareware is not a type of software, but a means of distribution. Shareware is not free software. You are granted a right to use the software for an evaluation period of 21 days. If you continue to use the software after the evaluation period you are required to either register or remove the software from your computer.

The software is considered *registered* once the author has received the appropriate payment for the software and the "registration ID" has been entered in to the program.

Your registration ID code is for your personal use only. You may not publish your registration ID code or distribute it in any way nor may you distribute the software once it has been registered. Distributing your registration ID is illegal and is no different than distributing illegal copies of the registered software.

You may freely distribute the SHAREWARE (not registered) version provided that

- you distribute the original ZIP file containing all the original files
- it's clearly stated that the software is Shareware
- no more than \$5 is charged per copy.

Shareware distribution systems can distribute the SHAREWARE (not registered) version in their CD-ROMs.

The software and documentation are copyrighted.

## Warranty

This product comes with the ultimate warranty. You can try it, use it and test it for 21 days without spending a cent. If you are satisfied with the product (as I hope you will be) then register. If you are not satisfied with the product simply remove it from your computer and that's it.

## Disclaimer

THE AUTHOR DISCLAIMS ALL WARRANTIES RELATING TO THIS SOFTWARE WHETHER EXPRESS OR IMPLIED, INCLUDING BUT NOT LIMITED TO ANY IMPLIED WARRANTIES OF MERCHANTABILITY AND FITNESS FOR A PARTICULAR PURPOSE, AND ALL SUCH WARRANTIES ARE EXPRESSLY AND SPECIFICALLY DISCLAIMED. NEITHER THE AUTHOR NOR ANYONE ELSE WHO HAS BEEN INVOLVED IN THE CREATION, PRODUCTION, OR DELIVERY OF THIS SOFTWARE SHALL BE LIABLE FOR ANY INDIRECT, CONSEQUENTIAL, OR INCIDENTAL DAMAGES ARISING OUT OF THE USE OR INABILITY TO USE SUCH SOFTWARE EVEN IF THE AUTHOR HAS BEEN ADVISED OF THE POSSIBILITY OF SUCH DAMAGES OR CLAIMS. IN NO EVENT SHALL THE AUTHOR'S LIABILITY FOR ANY DAMAGES EVER EXCEED THE PRICE PAID FOR THE LICENSE TO USE THE SOFTWARE, REGARDLESS OF THE FORM OF CLAIM, THE PERSON USING THE SOFTWARE BEARS ALL RISKS AS TO THE QUALITY AND PERFORMANCE OF THE SOFTWARE. SOME STATES DO NOT ALLOW THE EXCLUSION OF THE LIMIT OF LIABILITY FOR CONSEQUENTIAL OR INCIDENTAL DAMAGES, SO THE ABOVE LIMITATION MAY NOT APPLY TO YOU.

# Registration

**R**egistering **A.S.H.** you help the Shareware system to alive.

**R**egistration fee for **A.S.H.** is only **15**\$, if you are interested in buying multiple copies or site license please contact me by email.

To register you can use the attached **register.exe** program, or use the on-line internet registration page:

http://order.kagi.com/?JJ

or the secure one:

http://order.kagi.com/?JJ&S

Kagi will manage the registration stuff and you will receive a key to unlock the program in a few days.

After you received the key you should activate the ABOUT windows of **A.S.H.** and click the "Insert Key" button. Type in your name and the key.

You can ever find the latest version of this software at our internet site:

http://www.jimjams.com

### Author contact:

Mario Pacchiarotti Development & Support, Jimjams mario@jimjams.com jimjams@mclink.it http://www.jimjams.com

# **Temporary Files**

**A.S.H.** search your drives for temporary files. There are a lot of them normally around because some programs don't delete them or if there was an uncontrolled shutdown and so on.

**B**y default **A.S.H.** collect files from **TEMP** and **TMP** environment directories and files with some special extension (.old, .bak, .\$\$\$ .~ and so on).

You can customize that search using the A.S.H. properties:

| A.S.H. Options                                                                                                    |                |      |  |  |
|----------------------------------------------------------------------------------------------------|----------------|------|--|--|
| Customize Fonts Temporary Scan Windows Links                                                                                                    |                |      |  |  |
| <ul> <li>✓ Include files from TMP directory</li> <li>✓ Include files from TEMP directory</li> <li>✓ Include files with ~ (tilde) in their name</li> </ul> |                |      |  |  |
| Include Extension                                                                                                    |                |      |  |  |
| \$\$\$<br>bak<br>old<br>tmp                                                                                                    | <u>A</u> dd    |      |  |  |
|                                                                                                    | <u>R</u> emove | •    |  |  |
| <u>D</u> K                                                                                                    | <u>C</u> ancel | Help |  |  |

Sometimes TMP or TEMP directory don't contains only temporary files (sometimes TMP point to C:\ DOS) so you can exclude it from the search unchecking the relate checkbox. You can also add as many extensions you want to the search list.

# Same Name Files

It's normal to have many files with the same name, but looking this list you can find information you cannot find in the duplicated file list.

Sometimes you can have different version of the same software (DLL, EXE) over you drives and the "Same Name List" can help you.

Files with the same name are grouped in the list with the same background color so you can easily individuate them.

As usual you can archive or delete the files. First check the box on the left with your mouse or using the space bar on your keyboard then delete or archive it useing the related button on the tool bar.

When you click a line in the list some related file informations are displayed on the status bar below.

# Zero Size Files

This list contains void files. These files have a size of zero, but they still use space.

**B**e careful deleting such a files because some old style applications uses zero size files as signals (semaphores, switches and so on) for their internal goals.

# **Unused Files**

This list collect the oldest files from your drives. Oldest means files you don't acces from the longest time, not oldest created files. If you created a file two years ago, but you use it daily this file will be not in the Oldest Files (unused) list. If you created a file some month ago and you never uset it then it will be in the list.

Try sorting the list by directory and you can understand easily if there is some particular directories you don'use from a long time. May be you installed a product and then you never used it. Do you really need it ?

In the Hints tab there is also a list of unused directories. These directories are totally unused from the highlighted number of days. You can analyze that list too.

## **Known Problems**

1 ASH don't start and a message appears : Application error: Exception EOleError in module ash.exe at 00036995. Class not registered.

I am not able to reproduce this problem and I have no solution for it at now.

- 2 FAT32 drives with size greater than 2GB report invalid (negative) size. This problem should be solved but I cannot test it (I will buy a disk greater than 2GB to test it if the problem is not solved)
- 3 In some configuration ASH changes the access date of scanned files. It should not occurs again. ASH don't touch the access date when scanning or hunting. If someone has this problem, please write to me an email.

# F.A.Q.

# 1 There is a strange directory on my drive named "ASH TRAY" with unknown files in it, what is it ?

This is the ASH archive directory. ASH put there all the files you archived for that drive. You can explore the directory to check what files it contains from ASH iteself after the "Scan" phase. Click on "Ash Tray" and chose the Files tab from the notebook on the right. From there you can delete the files or unarchive it.

Unarchive a file restore the file to the original path.

- 2 The date chart tell me about 70% of the files are accessed in the last week, but I think it is not possible because I use only a few of the installed software. There is something wrong ?! If you used some other package to hunt for duplicated files or to get statistics about your drives, the very likely that package touched the access date of all the files it scanned.
- 3 The fonts in the Same Name List and in the Duplicate Files List are too little and the lists are not easy to read. Can I change the fonts ? Yes. Click the tool bar **Options** button and change "Fixed Sized List Font" as for your need. You can change also other fonts (typeface and size).

## 4 I deleted many files but the free space on my drive is the same. Why ?

ASH don't phisically delete files, but it moves files to Recycle Bin. Empty Recycle Bin to claim your space.

## **Broken Links**

Windows 95 provide a Control Panel feature to uninstall applications and is now usual distribute programs with uninstall feature.

**B**ut sometimes applications came without any uninstall feature and so the only way to remove them is deleting the program directory. Usually this works, but if the application added an entry to the start menu or to desktop the icon or the menu item is still alive.

**A.S.H.** search Windows links and checks if they are still valid. Any broken link will be added to this list and then you can delete it if you want.

You can decide if you want to check links to removable or network drives (usually you have not to do it because links to removable drive are ever broken if the removable media is not in the drive and links to network drive are reported as broken if the network connection is not active).

| A.S.H. Options                               |   |
|----------------------------------------------|---|
| Customize Fonts Temporary Scan Windows Links |   |
| Charles in Natural Driver                    |   |
|                                              |   |
| Check Links on Removable Drives              |   |
|                                              |   |
|                                              |   |
|                                              |   |
|                                              |   |
|                                              |   |
|                                              |   |
|                                              |   |
|                                              |   |
|                                              |   |
|                                              |   |
|                                              |   |
|                                              |   |
|                                              |   |
| <u> </u>                                     | 1 |